#### USER GUIDE TO GET STARTED IN FINACCT PAYROLL

1. After successful login to get the basic Payroll process running,

Users need to do few Master setup. This includes setting Employee details

Users should follow the link Payroll->Manage->Employee Master and update the details.

| Employee Name       | First Name *    | Last Name     |
|---------------------|-----------------|---------------|
| New Employee        | •               |               |
| Employee ID *       | Date Of Birth * | Designation   |
| Level               | State*          | City*         |
| Grade1              | Select State    | ▼ Delhi ▼     |
| Address             | Contact *       | Branch        |
|                     |                 |               |
|                     | h               |               |
| Email *             | ESINO           | Bank A/C No * |
| Bank Name *         | Address         | A/C IFSC Code |
| HDFC Bank           |                 |               |
| Date Of Joining *   | стс             | PAN No •      |
| PF No               | UAN No          | Gender        |
|                     |                 | Male v        |
| Father/Husband Name | Relationship    | Username      |
|                     | Father          | v             |

Besides adding basic employee details, admin can provide username and password to give employee login access to employee HRM portal. The employee master records are managed in following reports.

| 1 |             |          |                |            |     |             |          |        |
|---|-------------|----------|----------------|------------|-----|-------------|----------|--------|
| [ | Employee ID | Name     |                | Contact    | PAN |             | Show     |        |
|   | Code        | Emp Name | Designation    | Contact    | PA  | N PF        | UAN No   | Action |
|   | 003         | MARON S  | Senior Manager | 0222588475 | 0   | 68781729879 | 16464246 | :      |
|   | 004         | SOMALI S | Officer        | 8956741230 | 0   | 0           | 0        | :      |
|   | 005         | KANVAR K | Officer        | 8547962131 | 0   | 0           | 0        | :      |
|   | 006         | Shilpa S | Account        | 9812156121 | 0   | 0           | 0        | :      |
|   | 007         | Ramya A  | Account        | 8794321696 | 0   | 0           | 0        | 🕑 Ed   |
|   | 009         | Suman M  | Admin          | 8745661216 | 0   | 0           | 0        | n De   |

Employee can be searched by any of the fields shown in the filter. **Employee Access** action adds the username and password if it was not added during employee master.

|             | Employee Access | A ANARANTAN'I PANGANANG ANARA | ×         |   |
|-------------|-----------------|-------------------------------|-----------|---|
| Employee    |                 |                               |           |   |
|             | Employee Code:  | 005                           |           |   |
|             | Username:       |                               |           |   |
|             | Password:       |                               |           |   |
| Employee II |                 | С                             | close Add | w |

User have to setup Salary & TDS Deduction Details of Employees. Users should follow the link Payroll->Manage->Salary and update the below details.

| Employee Name *                                                                                                    | Employee ID                                                                                                    | Туре                                                                                                    |
|----------------------------------------------------------------------------------------------------|----------------------------------------------------------------------------------------------------|----------------------------------------------------------------------------------------------------|
| New Employee                                                                                                    |                                                                                                    | Monthly •                                                                                                    |
| PF Type                                                                                                    | Basic *                                                                                                    | DA                                                                                                    |
| No PF 🔻                                                                                                    | 000                                                                                                    | 000                                                                                                    |
| HRA                                                                                                    | Education Allowance                                                                                                    | Special Allowance                                                                                                    |
| 000                                                                                                    | 000                                                                                                    | 000                                                                                                    |
| LTA                                                                                                    | СТС                                                                                                    | Income From Other Source                                                                                                    |
| 000                                                                                                    | 000                                                                                                    | 000                                                                                                    |
|                                                                                                    |                                                                                                    |                                                                                                    |
|                                                                                                    |                                                                                                    |                                                                                                    |
|                                                                                                    |                                                                                                    |                                                                                                    |
| Details                                                                                                    | Amount                                                                                                    | Delete                                                                                                    |
| Details<br>Declared HRA                                                                                                    | Amount<br>Landlord Name                                                                                                    | Delete<br>Landlord Pan                                                                                                    |
| Details<br>Declared HRA<br>000                                                                                                    | Amount<br>Landlord Name                                                                                                    | Delete<br>Landlord Pan                                                                                                    |
| Details<br>Declared HRA<br>000<br>Medical Bills                                                                                                    | Amount<br>Landlord Name<br>ELSS (80C/80CC)                                                                                           | Landlord Pan<br>Mediclaim (80 DD)                                                                                                    |
| Details Declared HRA 000 Medical Bills 000                                                                                                    | Amount<br>Landlord Name<br>ELSS (80C/80CC)<br>000                                                                                    | Delete<br>Landlord Pan<br>Mediclaim (80 DD)<br>000                                                                                               |
| Details Declared HRA 000 Medical Bills 000 Home Loan Interest(80EE)                                                                                         | Amount<br>Landlord Name<br>ELSS (80C/80CC)<br>000<br>Savings Act Interest (80TTA)                                                    | Delete<br>Landlord Pan<br>Mediclaim (80 DD)<br>000<br>RGE\$\$ (80CCG)                                                                            |
| Details Declared HRA 000 Medical Bills 000 Home Loan Interest(80EE) 000                                                                                     | Amount Landlord Name ELSS (80C/80CC) 000 Savings Act Interest (80TTA) 000                                                            | Delete<br>Landlord Pan<br>Mediclaim (80 DD)<br>000<br>RGESS (80CCG)<br>000                                                                       |
| Details Declared HRA 000 Medical Bills 000 Home Loan Interest(80EE) 000 Donation (80G)                                                                      | Amount         Landlord Name         ELSS (80C/80CC)         000         Savings Act Interest (80TTA)         000         Tax Relief | Delete Landlord Pan Mediclaim (80 DD) 000 RGESS (80CCG) 000 Previous Income                                                                      |
| Details Declared HRA 000 Medical Bills 000 Home Loan Interest(80EE) 000 Donation (80G) 000                                                                  | AmountLandlord NameELSS (80C/80CC)000Savings Act Interest (80TTA)000Tax Relief000                                                    | Delete   Landlord Pan   Mediclaim (80 DD)   000   RGESS (80CCG)   000   Previous Income   000                                                    |
| Details Declared HRA 000 Medical Bills 000 Home Loan Interest(80EE) 000 Donation (80G) 000 Previous Tax                                                     | AmountLandlord Name                                                                                                    | Delete   Landlord Pan   Mediclaim (80 DD)   000   RGE SS (80CCG)   000   Previous Income   000   Date of Salary Stop                             |
| Details Declared HRA 000 Medical Bills 000 Home Loan Interest(80EE) 000 Donation (80G) 000 Previous Tax 000                                                 | Amount   Landlord Name   ELSS (80C/80CC)   000   Savings Act Interest (80TTA)   000   Tax Relief   000   Joining Year Update   Yes   | Delete   Landlord Pan   Mediclaim (80 DD)   000   RGE SS (80CCG)   000   Previous Income   000   Date of Salary Stop                             |
| Details Declared HRA 000 Medical Bills 000 Home Loan Interest(80EE) 000 Donation (80G) 000 Previous Tax 000 Reason of Leaving                               | Amount   Landlord Name                                                                                                    | Delete   Landlord Pan                                                                                                    |
| Details Declared HRA 000 Medical Bills 000 Home Loan Interest(80EE) 000 Donation (80G) 000 Previous Tax 000 Reason of Leaving Not Applicable                | Amount   Landlord Name                                                                                                    | Delete   Landlord Pan   Mediclaim (80 DD)   000   RGE SS (80CCG)   000   Previous Income   000   Date of Salary Stop   Date of Salary Revision   |
| Details Declared HRA 000 Medical Bills 000 Home Loan Interest(80EE) 000 Donation (80G) 000 Previous Tax 000 Reason of Leaving Not Applicable ESI Applicable | Amount   Landlord Name                                                                                                    | Delete   Landlord Pan   Mediclaim (80 DD)   000   RGE \$\$ (80CCG)   000   Previous Income   000   Date of Salary Stop   Date of Salary Revision |

Salary records can be managed in the following record.

Edit and Delete are two operations that can be performed in each salary master record.

| ID  | Name     | Basic     | DA       | HRA       | Special Allow | LTA  | СТС       | PF       | 80C  | Action |
|-----|----------|-----------|----------|-----------|---------------|------|-----------|----------|------|--------|
| 003 | MARON S  | 20,000.00 | 0.00     | 10,000.00 | 12,000.00     | 0.00 | 42,000.00 | 2,400.00 | 0.00 | :      |
| 004 | SOMALI S | 18,000.00 | 6,000.00 | 8,000.00  | 4,000.00      | 0.00 | 40,000.00 | 2,160.00 | 0.00 | 🖍 Edit |
| 005 | KANVAR K | 20,000.00 | 5,000.00 | 11,000.00 | 4,067.00      | 0.00 | 41,667.00 | 2,400.00 | 0.00 | Dele   |
| 006 | Shilpa S | 20,000.00 | 5,000.00 | 11,000.00 | 4,067.00      | 0.00 | 41,667.00 | 2,400.00 | 0.00 | :      |
| 007 | Ramya A  | 15,000.00 | 2,000.00 | 7,500.00  | 3,400.00      | 0.00 | 27,900.00 | 1,800.00 | 0.00 | :      |
| 009 | Suman M  | 10,000.00 | 2,000.00 | 5,500.00  | 2,567.00      | 0.00 | 21,667.00 | 1,200.00 | 0.00 | :      |
| 010 | Suhas K  | 12,000.00 | 2,000.00 | 6,000.00  | 3,400.00      | 0.00 | 25,000.00 | 1,440.00 | 0.00 | :      |
| 012 | Geeta C  | 3,500.00  | 500.00   | 2,500.00  | 1,900.00      | 0.00 | 10,000.00 | 420.00   | 0.00 | :      |
| 013 | Rajesh R | 6,400.00  | 2,067.00 | 3,000.00  | 4,000.00      | 0.00 | 16,667.00 | 0.00     | 0.00 | :      |

#### Hiring and Onboarding of employee:

First step is to raise Job Requisition with details of title, location, job function, skill set and budget. The following figure shows the form for Job Requisition.

Job Requisition

| Job Title *            | Location                     |   | Department*         |   |  |
|------------------------|------------------------------|---|---------------------|---|--|
|                        |                              |   |                     |   |  |
|                        |                              |   |                     |   |  |
| Skillset *             |                              |   |                     |   |  |
|                        |                              |   |                     |   |  |
| lob Function*          |                              |   |                     |   |  |
|                        |                              |   |                     |   |  |
|                        |                              |   |                     |   |  |
|                        |                              |   |                     |   |  |
| Budget                 | Other                        |   | Phase *             |   |  |
| Budget                 | Other                        |   | Phase •<br>Approval | v |  |
| Budget                 | Other                        |   | Phase •<br>Approval | Ţ |  |
| Budget<br>State *      | Other                        |   | Phase •<br>Approval | ¥ |  |
| Budget State * Pending | Other<br>Type<br>Full Time   | T | Phase •<br>Approval | T |  |
| Budget State * Pending | Other<br>Type<br>V Full Time | Ţ | Phase •<br>Approval | v |  |

After requisition is raised, candidates are registered in the system with candidate details like name, contact, emails etc.

All requisitions are managed in the following records.

| ٢             |                               |            |                                       |                |
|---------------|-------------------------------|------------|---------------------------------------|----------------|
|               | Job Title: ZM                 |            | Skill Set: Sales experience           | :              |
|               | Location: Bangalore           |            | CTC:                                  | 🖍 Update       |
| Job           | Function: Team Handling       |            | Phase: Approval                       | ★ Delete       |
|               | Status: Pending               |            |                                       | +Add Candidate |
| Job Title:    | Technical Support for FinAcct | Skill Set: | SOftware UI and ERP Domain Knowledger | :              |
| Location:     | Bangalore                     | CTC:       | 500000                                |                |
| Job Function: | Technical Support             | Phase:     | Open                                  |                |
| Status:       | Pending                       |            |                                       |                |

Add Candidate action for a given requisition in the requisitions report opens the New Candidate creation form as shown below.

| State           |
|-----------------|
|                 |
|                 |
|                 |
| Expected Salary |
|                 |

Name, Contact, City, Education, Experience Skills, Current Employee and Salary details are mandatory fields to be needed.

To create next process of adding candidate selection, user need to go to candidate reports as shown below.

| T                |                      |                    |                   |                   |
|------------------|----------------------|--------------------|-------------------|-------------------|
| Name:            | RK                   | A                  | ddress:           | :                 |
| Email:           | rajesh@peacksoft.com | Previous Em        | ployer: Peacksoft | 🖍 Update          |
| Education:       |                      | Expe               | erience:          | × Delete          |
| Previous Salary: |                      | Expected           | Salary:           | + Start Selection |
|                  |                      |                    |                   |                   |
| Name:            | Balaji               | Address:           | Chennai           | :                 |
| Email:           | balaji@soft.com      | Previous Employer: | ABC               |                   |
| Education:       | BE                   | Experience:        | 7 years in sales  |                   |
| Previous Salary: | 300000.0             | Expected Salary:   | 450000.0          |                   |

**Start Selection** action from action dropdown of a given candidate record will allow user to create new candidate selection or interview records where interviewer comments and recommendations are captured so as to take the selection of candidate towards confirming the candidate and providing Job Offer.

| Interview Date *     | Phase *           |   | State *  |        |
|----------------------|-------------------|---|----------|--------|
| 04/15/2020           | New               | • | Reviewed | Ŧ      |
| Interview Comments * |                   |   |          |        |
| Review *             |                   |   |          |        |
|                      |                   |   |          |        |
| Review 2             |                   |   |          |        |
| Final Assessment *   |                   |   |          |        |
|                      |                   |   |          |        |
| Selection *          | Reviewing Manager |   |          |        |
| Selected             | Select Manager    | • |          |        |
|                      |                   |   |          |        |
|                      |                   |   | Add      | Cancel |

Job Selection records are managed in selection list in the following figure. Based on the review of job selection, next set of action is taken.

| Candidate:        |          | Interview Date: | 06 Apr 2020 | :               |
|-------------------|----------|-----------------|-------------|-----------------|
| Comments:         | Done     | Manager Review: | Well        |                 |
| Phase:            | New      | State:          | Reviewed    |                 |
| Final Assessment: | Selected |                 |             |                 |
|                   |          |                 |             |                 |
| Candidate:        | Balaji   | Interview Date: | 10 Apr 2020 | :               |
| Comments:         | Accepted | Manager Review: | Well        | 🖍 Update        |
| Phase:            | New      | State:          | Reviewed    | × Delete        |
| Final Assessment: | Selected |                 |             | + Add Job Offer |

Add Job Offer action for each Selection record confirms the candidate for the Job requisition and adds requisite job offer as shown below.

| Joining Date *             | Reference *     | Place of Work *     |
|----------------------------|-----------------|---------------------|
| Probation Period *         | Notice Period * | Leave Days *        |
| Assigned Job *             |                 |                     |
| Company Reference Person * | Designation *   | Status •            |
|                            |                 | Created •           |
| Gross Salary •             | Basic •         | Special Allowance * |
|                            |                 |                     |
| Other Allowance *          | HRA *           | Others              |
|                            | Approver        |                     |
| Bonus                      | Select Employee |                     |

All the job offers are managed in the following way. Once a job offer is added in the system with complete salary details and other basic formalities, user can generate offer letter report from the job offer records shown below.

| Deference:        | KDT/29/11/2020        | Start Data:    | 14 Apr 2020      | :          |
|-------------------|-----------------------|----------------|------------------|------------|
| Joining Place:    | Whitefield, Bangalore | Notice Period: | 1 month          | . V        |
| Probation Period: | 1 month               | Assigned Job:  | Support Engineer | ×D         |
| Salary:           | 400000.0              |                |                  | <b>b</b> o |
|                   |                       |                |                  | +Ad        |

#### Company Leaves:

Before adding employee leaves monthly for calculation of monthly salary payout, we need to define company leave policy and Holiday master.

Company Leave Policy master is shown in the following screenshot.

|                  | Department / Grade                                     |
|------------------|--------------------------------------------------------|
|                  | Department / Grade                                     |
| CL *             | SL *                                                   |
| Other leave2     | Entitled After DOJ                                     |
| Accrual *        | Carry Forward                                          |
| Monthly <b>v</b> |                                                        |
| Encashment       |                                                        |
|                  | CL •<br>CL •<br>Other leave2<br>Accrual •<br>Monthly • |

Policy can be defined for a given location and/or Department, Grade. It defines yearly EL, CL and SL and any other leaves, Entitled criterion, Accrual period, carry forward number and their expiry or per leave encashment.

User can define the holiday in the following way, so that proper holiday and absence calculation in monthly salary takes place.

# Company Holiday

| Holiday Name * | From Date * | To Date * |     |        |  |
|----------------|-------------|-----------|-----|--------|--|
| Department*    |             |           |     |        |  |
|                |             |           |     |        |  |
|                |             |           | Add | Cancel |  |

| Name     | Grade | From       | То         | Edit | Delete |
|----------|-------|------------|------------|------|--------|
| Pongal   | All   | 14/01/2019 | 14/01/2019 | Ø    | â      |
| Dussehra | All   | 04/10/2019 | 04/10/2019 | Ø    | â      |
| Diwali   | All   | 27/10/2019 | 27/10/2019 | Ø    | â      |

User have to update Leave Details of Employee for a given month.

Users should follow the link Payroll->Manage->Leave and update the below details.

| Month Name * | Employee *                          | Working Days * |
|--------------|-------------------------------------|----------------|
| Select Month | <ul> <li>Select Employee</li> </ul> |                |
| LOP *        | EL(Used)                            | CL(Used)       |
|              |                                     |                |
| XL(Used)     |                                     |                |
|              |                                     |                |
|              |                                     |                |

Here user have to update all leave details of employee

Working days - Number of working days of employee

LOP - loss of payment details of employee

EL (Used), CL (Used) and SL (Used) are optional field that can be filled up.

Monthly Leaves are managed from leave reports

| <b>T</b>       |        |        |         |     |    |    |    |         |         |         |                   |
|----------------|--------|--------|---------|-----|----|----|----|---------|---------|---------|-------------------|
| Financial Year |        | Mo     | onth    |     |    |    |    |         |         |         |                   |
| FY 2019-20     |        | •      | April   |     | ٣  |    |    |         |         |         |                   |
|                |        |        |         |     |    |    |    |         |         |         |                   |
|                |        |        |         |     |    |    |    |         |         |         |                   |
| Emp Name       | Code   | Workin | ng days | Lop | EL | CL | XL | Used EL | Used CL | Used XL | Actions           |
| GovindPatil    | 015544 | 3      | 0       | 1   |    |    |    |         |         |         | :                 |
|                |        |        |         |     |    |    |    |         |         |         |                   |
|                |        |        |         |     |    |    |    |         |         | E       | ntries 1 - 1 of 1 |

User can update Employee Claims/Bonus/Incentives Users should follow the link Payroll->Manage-> Claims and update the below details.

# Claims / Bonus / Incentives

| Select Employee 🔹 | Select Month | ▼ Select Type ▼ |
|-------------------|--------------|-----------------|
| Date*             | Amount*      | Taxable Amount  |
|                   |              |                 |

| Financial Year<br>FY 2015-16 | Month<br>All | ¥           |          |          |
|------------------------------|--------------|-------------|----------|----------|
| Emp Name                     | Code         | Date        | Amount   | Action   |
| Vikash kumarShukla           | PK/001       | 30 Apr 2018 | 2,000.00 | :        |
| HariR                        | PK1          | 24 May 2018 | 2,000.00 | :        |
| HariR                        | PK1          | 23 May 2018 | 2,500.00 | 🕑 Edit   |
| RajeshKrishna                | 011          | 01 May 2018 | 1,000.00 | m Delete |
| RajeshR                      | 013          | 01 Jun 2018 | 1,000.00 | :        |

Claims records are managed in the following record list.

User can update Employee Salary Advance

Users should follow the link Payroll->Manage-> Advance and update the below details

#### Salary Advance

| Employee: *     |   | Month:*      |     | Date:•   |
|-----------------|---|--------------|-----|----------|
| Select Employee | * | Select Month | •   |          |
| Amount:*        |   |              |     |          |
|                 |   |              |     |          |
|                 |   |              |     |          |
|                 |   |              |     |          |
|                 |   |              | Add | d Cancel |

| Financial Year<br>FY 2015-16 | Mont<br>▼ All | h<br>v      |           |        |
|------------------------------|---------------|-------------|-----------|--------|
| Emp Name                     | Code          | Date        | Amount    | Action |
| HariR                        | PK1           | 15 Aug 2018 | 15,000.00 | :      |
| RajeshR                      | 013           | 18 May 2018 | 2,000.00  | 🖸 Edit |
| SagarGowda                   | PK117         | 28 Jun 2018 | 2,000.00  | Delete |
| -                            |               |             |           | :      |
| SamarK                       | 002           | 30 Apr 2018 | 1,000.00  | :      |
| MARONS                       | 003           | 23 Apr 2018 | 500.00    | :      |
| SOMALIS                      | 004           | 25 Apr 2018 | 2,000.00  | :      |

#### Salary Advance records are managed in the following way.

#### Employee Attendance Management:

Company Attendance Policy is a master record that allows company to define a couple of policy parameters like Shift timing, allowable late time (minutes), Late Count for half day calculation per department/grade for a given time.

### Company Attendance Policy

| Policy Name *              | From Da           | te *               | To Date *           |       |        |
|----------------------------|-------------------|--------------------|---------------------|-------|--------|
| Department/Grade<br>Grade1 | shift Tin         | nings              | Tracking*<br>Manual | •     |        |
| Allowable Late Ti          | ne (min) Late Cou | unt (for half day) |                     |       |        |
|                            |                   |                    | Add C               | ancel |        |
| Name                       | Grade             | Cycle Start        | Cycle End           | Edit  | Delete |
| xcused Absenses            | Grade1            | 01/03/2019         | 31/03/2019          | G     | Ē      |
| Policy 1                   | Grade2            | 01/04/2019         | 30/04/2019          | Ø     | â      |

#### Employee Hourly Daily Attendance:

It helps company to track Daily attendance manually for a given month and employee by logging Time In and Time Out as shown below.

| Month *         | Employe          | Employee *      |   |
|-----------------|------------------|-----------------|---|
| Select Month    | ▼ Select         | Select Employee |   |
| Date *          | Working          | Hours *         |   |
| Time In (Hr) *  | Time In (Min) *  | AM or PM *      |   |
| Hour T          | Min <b>v</b>     | Select          | v |
| Time Out (Hr) * | Time Out (Min) * | AM or PM *      |   |
| Hour V          | Min 🔻            | Select          | Ŧ |

Hourly Attendance can be managed by searching via employee name in a given month and financial year. The following day wise attendance for employee MARON S in the month of April in FY 2020-2021.

| T                   |          |          |               |        |
|---------------------|----------|----------|---------------|--------|
| Employee Name       |          | MARON S  |               |        |
| Monthly OT          | 0.0      |          |               |        |
| Date                | Time In  | Time Out | Working Hours | Action |
| 02 Apr 2020         | 10:00 AM | 07:00 PM | 8.0           | :      |
| 03 Apr 2020         | 10:00 AM | 07:00 PM | 8.0           | :      |
| 06 Apr 2020         | 10:00 AM | 07:00 PM | 8.0           | :      |
| Total Working Hours |          |          | 24.0          |        |

Another way of managing monthly attendance of all the employees for a given month and financial year, is to show attendance for all 30 days less holidays and leave taken by employees in that month captured from employee leave request records.

| Employee        | D1 | D2 | D3 | D4  | D5  | D6 | D7 | D8 | D9 | D10 | D11 | D12 | D13 | D14 | D15 | D16 | D17 | D18 | D19 | D20 | D21 | D22 | D23 | D24 | D25 | D26 | D27 |
|-----------------|----|----|----|-----|-----|----|----|----|----|-----|-----|-----|-----|-----|-----|-----|-----|-----|-----|-----|-----|-----|-----|-----|-----|-----|-----|
| MURUGAN<br>S    | Ρ  | Ρ  | Ρ  | WKH | WKH | Ρ  | Ρ  | Ρ  | Ρ  | Ρ   | WKH | WKH | Ρ   | Ρ   | Ρ   | Ρ   | Ρ   | WKH | WKH | Ρ   | Ρ   | Ρ   | Ρ   | Ρ   | WKH | WKH | Ρ   |
| Akshay Raj      | Ρ  | Ρ  | Ρ  | WKH | WKH | Ρ  | Ρ  | Ρ  | Ρ  | Ρ   | WKH | WKH | Р   | Ρ   | Р   | Р   | Р   | WKH | WKH | Р   | Ρ   | Р   | Ρ   | Р   | WKH | WKH | P   |
| Ramesh<br>More  | Ρ  | Ρ  | Ρ  | WKH | WKH | Ρ  | Ρ  | Ρ  | Ρ  | Ρ   | WKH | WKH | Ρ   | Ρ   | Ρ   | Ρ   | Ρ   | WKH | WKH | Ρ   | Ρ   | Ρ   | Ρ   | Ρ   | WKH | WKH | Ρ   |
| SILVER S        | Ρ  | Ρ  | Ρ  | WKH | WKH | Ρ  | Ρ  | Ρ  | Ρ  | Ρ   | WKH | WKH | Р   | Ρ   | Ρ   | Ρ   | Р   | WKH | WKH | Ρ   | Ρ   | Р   | Ρ   | Р   | WKH | WKH | P   |
| SAMAR K         | Ρ  | Ρ  | Ρ  | WKH | WKH | Р  | Ρ  | Р  | Ρ  | Ρ   | WKH | WKH | Р   | Ρ   | Ρ   | Р   | Р   | WKH | WKH | Р   | Ρ   | Р   | Ρ   | Р   | WKH | WKH | P   |
| JAIN K          | Ρ  | Ρ  | Ρ  | WKH | WKH | Ρ  | Ρ  | Ρ  | Ρ  | Ρ   | WKH | WKH | Ρ   | Ρ   | Ρ   | Ρ   | Р   | WKH | WKH | Ρ   | Р   | Р   | Ρ   | Ρ   | WKH | WKH | Ρ   |
| Ramesh<br>Kumar | Ρ  | Ρ  | Ρ  | WKH | WKH | Ρ  | Ρ  | Ρ  | Ρ  | Ρ   | WKH | WKH | Ρ   | Ρ   | Ρ   | Ρ   | Ρ   | WKH | WKH | Ρ   | Ρ   | Ρ   | Ρ   | Ρ   | WKH | WKH | Ρ   |

#### Monthly Addition/Deduction:

Miscellaneous monthly addition and deduction as part of salary can be managed by explicitly adding addition and deduction entries for employee in a given month of a financial year. The following Monthly addition form allows user to add this entry.

# (---) Monthly Addition

| Month Name *     | Employee*       | _        |   |
|------------------|-----------------|----------|---|
| Select Month     | Select Employee | T        |   |
| Addition Type 1* | Value*          | Taxable* |   |
|                  | 000             | Select   | • |
| Addition Type 2  | Value           | Taxable  |   |
|                  | 000             | Yes      | • |
| Addition Type 3  | Value           | Taxable  |   |
|                  | 000             | Yes      | • |
| Addition Type 4  | Value           | Taxable  |   |
|                  | 000             | Yes      | • |

# Honthly Deduction

| Month Name *    | Employee *      |       |       |  |
|-----------------|-----------------|-------|-------|--|
| April           | Select Employee | •     |       |  |
| Deduction Type* | Value*          |       |       |  |
| SSA Charge      | 000             |       |       |  |
| Deduction Type  | Value           |       |       |  |
| SSA Charge      | 000             |       |       |  |
| Deduction Type  | Value           |       |       |  |
| SSA Charge      | 000             |       |       |  |
| Deduction Type  | Value           |       |       |  |
| SSA Charge      | 000             |       |       |  |
| SSA Charge      |                 |       |       |  |
| Food Allowance  |                 |       |       |  |
| Others          |                 | Add ( | ancel |  |

# Monthly Addition/Deductions are managed in the following way.

| T              |      |            |               |           |                    |          |                    |       |                    |       |        |
|----------------|------|------------|---------------|-----------|--------------------|----------|--------------------|-------|--------------------|-------|--------|
| Financial Year |      |            | Month         |           |                    | Туре     |                    |       |                    |       |        |
| FY 2019-20     |      | •          | Mar           |           | •                  | Addition |                    | •     |                    |       |        |
|                |      |            |               |           |                    |          |                    |       |                    |       |        |
|                |      |            |               |           |                    |          |                    |       |                    |       |        |
| Emp Name       | Code | Add<br>Typ | ition<br>be 1 | Value     | Addition<br>Type 2 | Value    | Addition<br>Type 3 | Value | Addition<br>Type 4 | Value | Action |
| Randir Mishra  | RM1  | Trav       | elling        | 10,000.00 | Fooding            | 2,000.00 |                    | 0.00  |                    | 0.00  | :      |

User can **Import Employee Details** in Bulk by using below Excel file format Users should follow the link Payroll->Manage->Employee Import and update the below details.

.

| Peacksoft<br>FinAcct  | ACCOUNTING TAX FIXED ASSET PAYROLL FILING ITR INVENTORY | ۵ | ዑ |
|-----------------------|---------------------------------------------------------|---|---|
| 🛞 Dashboard           | Employee Import                                         |   |   |
| ≓ Report ∨ ▲ Manage ∨ | Download Sample File: Download Sample File              |   |   |
|                       | Excel File: Choose File No file chosen                  |   |   |
|                       | Import Cancel                                           |   |   |
|                       |                                                         |   |   |
|                       |                                                         |   |   |
|                       |                                                         |   |   |
|                       |                                                         |   |   |

If user want to view the format, download Excel file format to Bulk number of Employee details

User can Import Employee Salary Details in Bulk by using below Excel file format Users should follow the link Payroll->Manage->Salary Import and update the below details.

| A Peack     | soft<br>t | ACCOUNTING TAX FD Press F11 to exit full screen LINC ITR INVENTORY | ٥ | ወ |
|-------------|-----------|--------------------------------------------------------------------|---|---|
| 🚯 Dashboard |           | Salary Import                                                      |   |   |
|             | ř         | Download Sample File: Download Sample File                         |   |   |
|             |           | Excel File: Choose File No file chosen                             |   |   |
|             |           | Import                                                             |   |   |
|             |           |                                                                    |   |   |
|             |           |                                                                    |   |   |

Excel file format to Bulk number of Employee salary details

| 1.1 | Α        | B           | C            | D     | E  | F       | G          | Н             | 1             | J    | K     | L             | M            | N             | 0    | P         | Q               | R  |
|-----|----------|-------------|--------------|-------|----|---------|------------|---------------|---------------|------|-------|---------------|--------------|---------------|------|-----------|-----------------|----|
| 1   | Emp Code | Salary Type | PF Type      | Basic | DA | HRA     | Conveyance | Special Allow | Medical Allow | LTA  | CTC   | Other earning | Declared HRA | Medical Bills | ELSS | Mediclaim | Home Loan Int S | Sa |
| 2   | 1        | Monthly     | 12% of Basic | 6500  |    | 0 4000  | 1600       | 7870          | 1250          | 0    | 22000 | Ū             | 12500        | 12500         | (    |           | 0 0             |    |
| 3   | 2        | Monthly     | 12% of Basic | 25000 |    | 0 12500 | 1600       | 7850          | 1250          | 0    | 60000 | C             | 12500        | 1250          | (    |           | 200000          |    |
| 4   | 3        | Monthly     | 12% of Basic | 30000 |    | 0 15000 | 1600       | 7850          | 1250          | 5000 | 72500 | 0             | 15000        | 1250          | (    |           | 200000          |    |
| 5   | 4        | Monthly     | 12% of Basic | 6000  |    | 0 2400  | 1600       | 280           | 1000          | 0    | 12000 | 0             | 15000        | 1250          | (    |           | 0 0             |    |
| 6   | 5        | Monthly     | 12% of Basic | 14313 |    | 0 7157  | 1600       | 4306          | 1250          | 0    | 30344 | C             | 7157         | 1250          | (    |           | 0 0             |    |
| 7   | 6        | Monthly     | 12% of Basic | 12480 |    | 0 6240  | 1600       | 3390          | 1250          | 0    | 26458 | 0             | 6240         | 1250          | (    |           | 0 0             |    |
| 8   | 7        | Monthly     | 12% of Basic | 14313 |    | 0 7157  | 1600       | 4306          | 1250          | 0    | 30344 | 0             | 7157         | 1250          | (    |           | 0 0             |    |
| 9   | 8        | Monthly     | 12% of Basic | 6000  |    | 0 2400  | 1600       | 280           | 1000          | 0    | 12000 | C             | 15000        | 1250          | (    |           | 0 0             |    |
| 10  | 9        | Monthly     | 12% of Basic | 6000  |    | 0 2400  | 1600       | 280           | 1000          | 0    | 12000 | 0             | 15000        | 1250          | (    |           | 0 0             |    |
| 11  | 10       | Monthly     | 12% of Basic | 6000  |    | 0 2400  | 1600       | 280           | 1000          | 0    | 12000 | 0             | 15000        | 1250          | (    |           | 0 0             |    |
| 12  |          |             |              |       |    |         |            |               |               |      |       |               |              |               |      |           |                 |    |
| 13  |          |             |              |       |    |         |            |               |               |      |       |               |              |               |      |           |                 |    |
| 14  |          |             |              |       |    |         |            |               |               |      |       |               |              |               |      |           |                 |    |
| 15  |          |             |              |       |    |         |            |               |               |      |       |               |              |               |      |           |                 |    |
| 16  |          |             |              |       |    |         |            |               |               |      |       |               |              |               |      |           |                 |    |
| 17  |          |             |              |       |    |         |            |               |               |      |       |               |              |               |      |           |                 |    |

After entering all details in master, User is now ready to work with FinAcct payroll software

Employee Monthly salary details report is where user can find all employee Monthly salary details.

Users should follow the link Payroll->Report->Monthly salary and update the below details.

1st User have to select which financial year and month to view employee monthly salary and click option to show as below mention image

| Financial Year |   | Month |   |      |
|----------------|---|-------|---|------|
| FY 2015-16     | • | All   | • | Show |
|                |   |       |   |      |

After clicking on the show button as mentioned above, the user can find all details as below shown image.

| Finan     | cial Year |           | Month     |                   |                   |                   |        |               |           |                     |           |          |
|-----------|-----------|-----------|-----------|-------------------|-------------------|-------------------|--------|---------------|-----------|---------------------|-----------|----------|
| FY        | 2019-20   | •         | April     |                   | •                 | Delet             | te All |               | Ехро      | ort                 |           |          |
| Emple     | oyee ID   | Name      |           | Salary Min<br>0.0 |                   | Salary Max<br>0.0 |        | Search        |           | Payment             |           |          |
| _         |           |           |           |                   | 0.1               |                   |        |               | E         | Entries 1 - 42 of 4 | 12        |          |
| Emp<br>ID | Name      | Basic     | HRA       | Spl Allow         | Other<br>Addition | Gross             | Ы      | Income<br>Tax | Recovered | Other<br>Deduction  | Salary    | Action   |
| 003       | MARON S   | 20,000.00 | 10,000.00 | 12,000.00         | 0.00              | 39,600.00         | 200.00 | 0.00          | 0.00      | 0.00                | 37,000.00 | :        |
| 004       | SOMALI S  | 18,000.00 | 8,000.00  | 4,000.00          | 0.00              | 37,840.00         | 200.00 | 0.00          | 0.00      | 0.00                | 35,480.00 | × Delete |
| 005       | KAND/AD K | 20.000.00 | 11 000 00 | 4.067.00          | 0.00              | 20.267.00         | 200.00 | 0.00          | 0.00      | 0.00                | 26 667 00 | JI 🖁     |
| 005       | KANVAR K  | 20,000.00 | 11,000.00 | 4,067.00          | 0.00              | 39,267.00         | 200.00 | 0.00          | 0.00      | 0.00                | 36,667.00 | 💻 Recov  |
| 006       | Shilpa S  | 20,000.00 | 11,000.00 | 4,067.00          | 0.00              | 39,267.00         | 200.00 | 652.23        | 652.23    | 0.00                | 36,014.76 | ④Get Pa  |
| 007       | Ramya A   | 15,000.00 | 7,500.00  | 3,400.00          | 0.00              | 26,100.00         | 200.00 | 0.00          | 0.00      | 0.00                | 24,100.00 | ■Email   |

Delete All button deletes all the salary records and user can regenerate the monthly salary.

After selecting **Export** option it will download all Employee monthly salary details in Excel file format as below shown image

|   | Α         | С       | D     | E               | F             | G             | Н         | 1         | JK         | L         |
|---|-----------|---------|-------|-----------------|---------------|---------------|-----------|-----------|------------|-----------|
| 1 |           |         | 10    | Employe         | ee Month      | ly Salary     | for 01/04 | <u>61</u> |            |           |
| 2 |           |         | PE    | ACKS            | OFT           | PTE.          | LTD.      |           |            |           |
| 3 | Bar       | ngalore |       |                 | 1983          |               |           |           |            |           |
| 4 | Employee  | Basic   | HRA   | Conveni<br>ence | Spl.<br>ALlow | Med.<br>Allow | Gross     | IT        | Recover ed | er Salary |
| 5 |           | and and | and a | 1000            |               |               | 12        |           | alant.     |           |
| 6 | VinayV    | 10000   | 4000  | 2000            | 2000          | 0             | 18200     | 0         | 0          | 16200     |
| 7 | SivaKumar | 18000   | 8000  | 1600            | 7350          | 1250          | 37840     | 83        | 83         | 35397     |

**Recovery** action opens the form to capture TDS Recovery or payment data with respect to Income Tax value.

| TDS Recovery   |            |            |  |
|----------------|------------|------------|--|
| Employee Name: | Hari R     |            |  |
| Month:         | 01/04/2019 |            |  |
| Payment:       | 3157.33    |            |  |
| Total Payable: | 3157.33    |            |  |
|                |            | Add Cancel |  |

IT action shows the Income Tax computation as on date for complete financial year as shown below.

| Employee ID:                                           | PK/001  |                                         | Employee Name:              |          | Vikash kumar |                   |
|--------------------------------------------------------|---------|-----------------------------------------|-----------------------------|----------|--------------|-------------------|
| PF No:                                                 | 000     |                                         | PAN No:                     |          | 000          |                   |
| Designation:                                           | HR Mana | ger                                     | Employee Name:              |          | 04/01/2016   |                   |
| Particulars                                            |         |                                         | Details                     |          |              | Amount (in<br>Rs) |
| СТС                                                    |         | Salary, Bonus, Allowance                | es etc                      |          |              | 550000.00         |
| Less: PF                                               |         | Provident Details                       |                             |          |              | 26400.00          |
| Gross Salary                                           |         | (CTC - PF)                              |                             |          |              | 523600.00         |
| Less: Professional Tax                                 |         | Salary Deductions (PT)                  |                             |          |              | 2400.00           |
| Less: (Conveyance + Medical)                           |         | Salary Deductions                       |                             |          |              | 40000.00          |
| Less: HRA Exemptions u/s 10A                           |         | Salary Deductions (HRA                  | )                           |          |              | 0.00              |
| Less: Other Exemptions                                 |         | Deductions Vehicle Allow                | v, telephone exp.(MISC)     |          |              | 0.00              |
| Net Income Under Salaries<br>(NET_INCOME)              |         | Gross Income - exe<br>MED_BILL + MISC)  | mptions ((CTC - PF) - (PT + | CONV +   | HRA +        | 476200.00         |
| Less: Medical Insurance                                |         | Deductions u/s 80 D (80                 | D)                          |          |              | 0.0               |
| Less: Investments in PF, PPF, Life In<br>ELSS, NPS etc | 1S.,    | Deductions u/s 80 C (80                 | C)                          |          |              | 0.0               |
| Less: Eligible Donations upto specifi<br>percentage    | ed      | Deductions u/s 80 G (80                 | G)                          |          |              | 0.0               |
| Less: Total Deductions (80X)                           | )       | (80C + 80D + 80G)                       |                             |          |              | 0.00              |
| Less: Tax Benefit u/s 24                               |         | Interest Paid On Home L                 | .oan (US 24)                |          |              | 0.0               |
| Less: Deduction u/s 80 TTA                             |         | Interest Received on Sav                | vings Bank A/C (80 TTA)     |          |              | 0.0               |
| Total Deductions / Benefits                            |         | (80C + 80D + 80G + US                   | 24 + 80 TTA)                |          |              | 0.00              |
| Taxable Income                                         |         | Tax Payable on this<br>US 24 + 80 TTA)) | income (NET_INCOME - (80    | )C + 80D | + 80G +      | 471200.00         |
| Income Tax                                             |         | Tax on Total Incom                      | e                           |          |              | 0.00              |
| Add: Education Cess                                    |         | 4% on Income Tax                        |                             |          |              | 0.00              |
| Tax with cess                                          |         |                                         |                             |          |              | 0.00              |
| Less: Tax Credit                                       |         | Upto Rs. 2000 if Taxable                | Income < Rs. 5 lakhs        |          |              | 0.0               |
| Tax Liability                                          |         |                                         |                             |          |              | 0.00              |

# **IT Computation:**

Tax Deducted

Get Payslip action downloads the current month payslip in PDF format to local machine. Email Payslip action will send the corresponding employee with payslip attached.

To check **annual salary** for any employee in a given financial year, user can check annual salary report and select financial year and employee details. The report is shown as below.

| Financ | cial Year |             | Employee ID | 1              | E       | mployee Name | •                  |         |          |            |            |
|--------|-----------|-------------|-------------|----------------|---------|--------------|--------------------|---------|----------|------------|------------|
| FY     | 2019-20   | T           | Employee    | Code           | •       | Employee Nar | ne 🔻               |         | Show     |            |            |
|        |           |             |             |                |         |              |                    |         |          |            |            |
|        |           |             | А           | nnual Sal      | arv Rer | oort for 201 | 9-2020             |         |          |            |            |
|        |           |             |             | Employ         | ee Nan  | ne: SOMAI    | 15                 |         |          |            |            |
|        |           |             | 204         | Linploy        |         |              |                    | 24/44   | 1/2015   |            |            |
|        | Employee  | Code: Code: | Dfficer     |                |         |              | DOJ<br>Bank A/c no | · 0     | 1/2015   |            |            |
|        | F         | PF No. (    | )           |                |         |              | Paid days          | : 240   |          |            |            |
|        | PA        | AN No.      | )           |                |         |              |                    |         |          |            |            |
|        | LOP       | Days. (     | )           |                |         |              |                    |         |          |            |            |
| Month  | Basic     | HRA         | Spl Allow   | Other<br>Allow | Bonus   | Earnings     | EPF                | РТ      | TDS      | Deductions | Net Salary |
| April  | 18000.00  | 8000.00     | 4000.00     | 3333.33        | 0.00    | 33333.33     | 2160.00            | 200.00  | 0.00     | 2360.00    | 35480.00   |
| Мау    | 18000.00  | 8000.00     | 4000.00     | 3333.33        | 0.00    | 33333.33     | 2160.00            | 200.00  | 48096.87 | 50456.87   | -15116.87  |
| July   | 18000.00  | 8000.00     | 4000.00     | 3333.33        | 0.00    | 33333.33     | 2160.00            | 200.00  | 0.00     | 2360.00    | 35480.00   |
| Nov    | 18000.00  | 8000.00     | 4000.00     | 3333.33        | 0.00    | 33333.33     | 2160.00            | 200.00  | 0.00     | 2360.00    | 35480.00   |
| Dec    | 18000.00  | 8000.00     | 4000.00     | 3333.33        | 0.00    | 33333.33     | 2160.00            | 200.00  | 0.00     | 2360.00    | 35480.00   |
| Jan    | 18000.00  | 8000.00     | 4000.00     | 3333.33        | 0.00    | 33333.33     | 2160.00            | 200.00  | 0.00     | 2360.00    | 35480.00   |
| Feb    | 18000.00  | 8000.00     | 4000.00     | 3333.33        | 0.00    | 33333.33     | 2160.00            | 200.00  | 0.00     | 2360.00    | 35480.00   |
| Mar    | 18000.00  | 8000.00     | 4000.00     | 3333.33        | 0.00    | 33333.33     | 2160.00            | 300.00  | 0.00     | 2460.00    | 35380.00   |
| Total  | 144000.00 | 64000.00    | 32000.00    | 26666.67       | 0.00    | 266666.67    | 17280.00           | 1700.00 | 48096.87 | 67076.87   | 233143.13  |

**Company Salary Transaction** report is the total Salary payout including salary, TDS, PT and other expense. This report has integration to financial accounting as shown below.

| T          |          |         |             |             |                 |               |                            |                |                 |                   |              |
|------------|----------|---------|-------------|-------------|-----------------|---------------|----------------------------|----------------|-----------------|-------------------|--------------|
| CTC (Dr)   | PF (Cr)  | PT (Cr) | ESI<br>(Cr) | TDS<br>(Cr) | Advance<br>(Cr) | Deduction(Cr) | Employer<br>Reimbursements | Employer<br>PF | Employer<br>ESI | Salary<br>Payable | More         |
| 1154641.00 | 62810.28 | 6148.00 | 0.00        | 49554.06    | 0.00            | 0.00          | 0.00                       | 62810.28       | 0.00            | 972528.78         | :            |
|            |          |         |             |             |                 |               |                            |                |                 |                   | ×            |
|            |          |         |             |             |                 |               |                            |                | Entries 1       | -1 of 1           | £s           |
|            |          |         |             |             |                 |               |                            |                |                 |                   | <b>\$</b> \$ |
|            |          |         |             |             |                 |               |                            |                |                 |                   | \$ 1         |

**Salary Expense** action triggers expense management in accounting with already populated amount.

**TDS Salary Payment** action triggers Journal Transaction with Salary Payable amount and TDS amount as journal entry.

Payroll Compliance Report:

**PF Details** – Employee Provident Fund report for a given month shows the PF amounts per employee and total PF amount payable as statutory compliance.

| report for | the month of 01/04                   |                              |                     |                        |                      |                      |                      |
|------------|--------------------------------------|------------------------------|---------------------|------------------------|----------------------|----------------------|----------------------|
| SI. No     | PF A/c No.                           | UAN                          | Name                | PF<br>Earnings         | EPF                  | Employer<br>EPF Diff | Employer<br>Pension  |
| 1          | 68781729879                          | 16464246                     | MARON S             | 20,000.00              | 2,400.00             | 734.00               | 1,666.00             |
| 2          | 0                                    | 0                            | SOMALI S            | 18,000.00              | 2,160.00             | 661.00               | 1,499.00             |
| 3          | 0                                    | 0                            | KANVAR K            | 20,000.00              | 2,400.00             | 734.00               | 1,666.00             |
| 4          | 0                                    | 0                            | Shilpa S            | 20,000.00              | 2,400.00             | 734.00               | 1,666.00             |
| 5          | 0                                    | 0                            | Ramya A             | 15,000.00              | 1,800.00             | 551.00               | 1,250.00             |
| 6          | 0                                    | 0                            | Suman M             | 10,000.00              | 1,200.00             | 367.00               | 833.00               |
| 7          | 0                                    | 0                            | Suhas K             | 12,000.00              | 1,440.00             | 440.00               | 1,000.00             |
| 8          | 0                                    | 0                            | Priyanka A          | 15,000.00              | 1,800.00             | 551.00               | 1,250.00             |
| 9          | 0                                    | 0                            | Geeta C             | 3,500.00               | 420.00               | 128.00               | 292.00               |
| 10         | 01243597920168                       | 0                            | Rajesh R            | 6,400.00               | 768.00               | 235.00               | 533.00               |
| 11         | 000                                  | 000                          | Vikash kumar Shukla | 20,000.00              | 2,400.00             | 734.00               | 1,666.00             |
| 12<br>35   | 9874604561<br>BGBNG11032890000000006 | 872065538530<br>100454296519 | Hari R<br>TAYLOR T  | 20,000.00<br>12,480.00 | 2,400.00<br>1,498.00 | 734.00<br>458.00     | 1,666.00<br>1,040.00 |
| 36         | BGBNG11032890000000007               | 100454296516                 | CUTTER R            | 14,313.00              | 1,718.00             | 525.00               | 1,192.00             |
| 37         | BGBNG1103289000000008                | 100454296518                 | SILVER S            | 6,000.00               | 720.00               | 220.00               | 500.00               |
| 38         | BGBNG1103289000000009                | 100454296519                 | GOLD G              | 6,000.00               | 720.00               | 220.00               | 500.00               |
| 39         | BGBNG11032890000000010               | 100454296532                 | COPPER D            | 6,000.00               | 720.00               | 220.00               | 500.00               |
| 40         | 812738                               | 918273981237                 | Anagha C            | 7,500.00               | 900.00               | 275.00               | 625.00               |
| 41         | 0                                    | 0                            | Akshay Raj          | 20,000.00              | 2,400.00             | 734.00               | 1,666.00             |
| 42         | 00                                   | 00                           | Ramesh More         | 12,000.00              | 1,440.00             | 440.00               | 1,000.00             |
| 43         | 000                                  | 000                          | Kanish D            | 20,000.00              | 2,400.00             | 734.00               | 1,666.00             |
|            | Grand To                             | otal                         |                     | 6,16,319.00            | 73,960.00            | 22,623.00            | 51,346.00            |
|            |                                      | Account I                    | No:01(5+6) =        |                        |                      |                      | 96,583.00            |
|            |                                      | Account No:                  | 02(.85% of 4) =     |                        |                      |                      | 5,239.00             |
|            |                                      | Account                      | No:10(7) =          |                        |                      |                      | 51,346.00            |
|            | E D L I Wages:                       |                              | 6,16,319.00         | Account No:2           | 1 EDLI Wages         | * 0.5% =             | 3,082.00             |
|            | Pension Wages:                       |                              | 6,16,319.00         | Account No:2           | 2 EDLI Wages         | * 0.01% =            | 62.00                |

# **Professional Tax** Report has the details of monthly total PT payout as per different slabs applicable for different states.

| Financial Year | Month          |                 |
|----------------|----------------|-----------------|
| FY 2019-20 🔻   | April 🔻        |                 |
|                |                |                 |
|                |                |                 |
| PT Amount      | Employee Count | PT Total Amount |
| 0.00           | 8              | 0.00            |
| 30.00          | 1              | 30.00           |
| 126.50         | 1              | 126.50          |
| 16.50          | 1              | 16.50           |
| 85.00          | 1              | 85.00           |
| 182.50         | 2              | 365.00          |
| 175.00         | 1              | 175.00          |
| 200.00         | 26             | 5,200.00        |
| 150.00         | 1              | 150.00          |
| Total          | 42             | 6,148.00        |

**Employee Monthly ESI** details is the report where user can find all employee Monthly ESI details.

Users should follow the link Payroll->Report-> Monthly ESI and view the below details.

| Financia    | al Year         | M                 | onth             |                      |                  |                  |                     |                  |
|-------------|-----------------|-------------------|------------------|----------------------|------------------|------------------|---------------------|------------------|
| FY 20       | )20-21          | •                 | All              | •                    | Export           |                  |                     |                  |
|             |                 |                   |                  |                      |                  |                  |                     |                  |
|             |                 |                   |                  |                      |                  |                  |                     |                  |
|             |                 |                   |                  |                      |                  |                  | Entries 1 -         | 50 of 51 Next    |
| Emp<br>Code | Insurance<br>No | Insured<br>Person | Days of<br>Wages | Total Wages<br>(INR) | Employee<br>E SI | Employer<br>E SI | Avg. Daily<br>Wages | Still<br>Working |
| 003         | 0               | MARON S           | 30               | 0.00                 | 0.00             | 0.00             | 0.00                | Yes              |
| 004         | 0               | SOMALI S          | 30               | 37,840.00            | 0.00             | 0.00             | 1,261.33            | Yes              |
| 005         | 0               | KANVAR K          | 30               | 0.00                 | 0.00             | 0.00             | 0.00                | Yes              |
| 006         | 0               | Shilpa S          | 30               | 39,267.00            | 0.00             | 0.00             | 1,308.90            | Yes              |
| 007         | 0               | Ramya A           | 30               | 0.00                 | 0.00             | 0.00             | 0.00                | Yes              |
| 009         | 0               | Suman M           | 30               | 19,538.90            | 358.17           | 928.09           | 651.29              | Yes              |
| 010         | 0               | Suhas K           | 30               | 23,560.00            | 0.00             | 0.00             | 785.33              | Yes              |
| 800         | 0               | Priyanka A        | 30               | 23,200.00            | 0.00             | 0.00             | 773.33              | Yes              |
| 012         | 0               | Geeta C           | 30               | 9,145.58             | 167.65           | 434.41           | 304.85              | Yes              |

After selecting financial year and month, user can give Export option which it will Export in Excel file format as below shown image.

| 1  | A      | ВС              | D                           | E                       | F                       | G                | Н               | I J                    | К                |
|----|--------|-----------------|-----------------------------|-------------------------|-------------------------|------------------|-----------------|------------------------|------------------|
| 1  |        |                 | En                          | nploye <mark>e</mark> M | onthly ESI              | C for 01/8       | W-DE            |                        |                  |
| 2  |        |                 | PEAC                        | KSOF                    | TPT                     | LTD              |                 | n.                     | - 10             |
| 3  | null   |                 |                             |                         |                         |                  |                 |                        |                  |
| 4  | SI. No | Insurance<br>No | Insured<br>Person           | Days of<br>Wages        | Total<br>Wages<br>(INR) | Employe<br>e ESI | Employer<br>ESI | Avg.<br>Daily<br>Wages | Still<br>Working |
| 5  |        | 10              |                             |                         |                         |                  |                 |                        |                  |
| 6  | 1      | 45669           | Vinay V                     | 31                      | 18200                   | 0                | 0               | 587                    | Yes              |
| 7  | 2      |                 | Siva Kumar                  | 31                      | 37840                   | 0                | 0               | 1221                   | Yes              |
| 8  | 3      | 13              | Viswa<br>Nathan             | 31                      | 25500                   | 0                | 0               | 823                    | Yes              |
| 9  | 4      | 14              | Samy                        | 31                      | 29767                   | 0                | 0               | 960                    | Yes              |
| 10 | 5      | 15              | Karthik Raj                 | 31                      | 47600                   | 0                | 0               | 1535                   | Yes              |
| 11 | 6      | 16              | Sharath<br>Kumar            | 31                      | 27487                   | 0                | 0               | 887                    | Yes              |
| 12 | 7      | 17              | Vishnu<br>Vardhan           | 31                      | 35250                   | 0                | 0               | 1137                   | Yes              |
| 13 | 8      | 18              | Madhan<br>Kumar             | 31                      | 27417                   | 0                | 0               | 884                    | Yes              |
| 14 | 9      | 7896445566<br>6 | Jitender<br>Kumar<br>Shakya | 31                      | 25000                   | 0                | 0               | 806                    | Yes              |

**Annual Bonus Report** – As per wage and bonus act, employer is supposed to declare the bonus paid to the employee. This report has the provision of adding and displaying bonus paid to eligible employee.

| Financi<br>FY 2 | al Year<br>015-16 | Y          | Search    | I         |          |                  |                      |              |
|-----------------|-------------------|------------|-----------|-----------|----------|------------------|----------------------|--------------|
|                 | Sr. No            | Name       | Earnings  | Basic     | Eligible | Bonus<br>Payable | Actual Bonus<br>Paid | Add<br>Bonus |
|                 | 1                 | MARON S    | 0.00      | 20,000.00 | Yes      | 1,666.00         | 0.00                 | +            |
|                 | 2                 | SOMALI S   | 37,840.00 | 18,000.00 | Yes      | 1,499.40         | 0.00                 | +            |
|                 | 3                 | KANVAR K   | 0.00      | 20,000.00 | Yes      | 1,666.00         | 0.00                 | +            |
|                 | 4                 | Shilpa S   | 0.00      | 20,000.00 | Yes      | 1,666.00         | 0.00                 | +            |
|                 | 5                 | Ramya A    | 0.00      | 15,000.00 | Yes      | 1,249.50         | 0.00                 | +            |
|                 | 6                 | Suman M    | 0.00      | 10,000.00 | Yes      | 833.00           | 0.00                 | +            |
|                 | 7                 | Suhas K    | 0.00      | 12,000.00 | Yes      | 999.60           | 0.00                 | +            |
|                 | 8                 | Priyanka A | 0.00      | 15,000.00 | Yes      | 1,249.50         | 0.00                 | +            |
|                 | 9                 | Geeta C    | 0.00      | 3,500.00  | Yes      | 291.55           | 0.00                 | +            |
|                 | 10                | Rajesh R   | 0.00      | 6,400.00  | Yes      | 533.12           | 0.00                 | +            |

Add Bonus button opens popup to add Bonus to the selected employee with date and amount.

|                           | Add    | Annual Bonus |           |                      |                   | ×             |                      |              |
|---------------------------|--------|--------------|-----------|----------------------|-------------------|---------------|----------------------|--------------|
| Profession                |        | Employee:    |           | SOMALI S             |                   |               |                      |              |
| _                         |        | Bonus (%):   |           | 10                   |                   | ]             |                      |              |
|                           |        | Date:        |           | 04/16/2020           |                   |               |                      |              |
| Financial Ye<br>FY 2015-1 |        | Performance: |           | Exceeds expectations | ٣                 |               |                      |              |
|                           |        |              |           |                      | Close             | Add           |                      |              |
| S                         | ir. No | Name         | Earnings  | Basic                | Eligible Bo<br>Pa | onus<br>yable | Actual Bonus<br>Paid | Add<br>Bonus |
|                           | 1      | MARON S      | 0.00      | 20,000.00            | Yes               | 1,666.00      | 0.00                 | +            |
|                           | 2      | SOMALI S     | 37,840.00 | 18,000.00            | Yes               | 1,499.40      | 0.00                 | +            |

Annual wages report – this report shows the summary of wages, working days, wages paid etc.

| Financial Year |           |             |                   |                  |            |
|----------------|-----------|-------------|-------------------|------------------|------------|
| FY 2019-20     | T         | Show        |                   |                  |            |
|                |           |             |                   |                  |            |
|                |           | Annual Wage | s Report for 2019 | -2020            |            |
| Employee Name  | Gross     | Deductions  | Working Days      | Not working Days | Wages Paid |
| MARON          | 314800.00 | 69150.00    | 240.00            | 0.00             | 245650.00  |
| SOMALI         | 300220.00 | 67076.87    | 240.00            | 0.00             | 233143.13  |
| KANVAR         | 314136.00 | 21502.90    | 240.00            | 0.00             | 292633.10  |
| Shilpa         | 314136.00 | 44918.15    | 240.00            | 0.00             | 269217.85  |
| Ramya          | 208800.00 | 16100.00    | 240.00            | 0.00             | 192700.00  |
| Suman          | 163736.00 | 11300.00    | 240.00            | 0.00             | 152436.00  |
| Suhas          | 188480.00 | 6352.03     | 240.00            | 0.00             | 182127.97  |
| Priyanka       | 185600.00 | 16100.00    | 240.00            | 0.00             | 169500.00  |

## **Employee Self Service (ESS) Portal**

Employee access is through ESS portal. Once HRMS admin gives access to any employee, employee can login to the portal and renders basic human resource activity to the company. The employee dashboard is the landing page after successful login and it has summary like employee personal details, leave details and expense claims details if any.

| ≡ <u>%</u>          | Personal Details |                           |           |                |
|---------------------|------------------|---------------------------|-----------|----------------|
| Monthly Salary      | First Name       | Aditya                    | Last Name | Roy            |
| Employee Claims     | Designation      | Sr Manager                | Level     | Grade5         |
| Leave Request       | Address          | J P Nagar, 2nd Phase      | City      | Bangalore      |
| Investment          | State            | Karnataka                 | Contact   | 7563882945     |
| Sales Visit         | PAN No           | PTSTM31545Y               | PF No     | 6547485994     |
| Visit Report        | Date of Joining  | 01/04/2019                | стс       | 4000000.0      |
| Customer Visit Plan | Leave Details    |                           |           |                |
| Tour Plan           | Leave            | e Entitled <sup>0.0</sup> | Leave C   | consumed 0.0   |
| 😁 Manage            | Leave            | Balance 0.0               |           |                |
| Attendance          | Expense Claims   |                           |           |                |
| Employee Details    | c                | laims Amount 0.0          | Claim     | ns Settled 0.0 |
| Investment          | CI               | aims Pending 0.0          |           |                |
| Employee Claims     |                  |                           |           |                |
| Leave Request       |                  |                           |           |                |

**Employee On Boarding Details** – This provides employee the option to add personal details, previous employment details, Dependent details and financial details.

| Designation *     |                |           |
|-------------------|----------------|-----------|
| Sr Manager        |                |           |
| Father Name       | Marital Status |           |
| Debasish Mondal   | single         | T         |
| Country           | Blood Group    |           |
| India             | 0              | T         |
| Personal Email    | Spouse Name    |           |
| debamon@gmail.com |                |           |
| Previous Employer | Contact        |           |
| ABC Pvt Ltd.      | 9453457432     | <i>//</i> |
| Employment Start  | End            |           |
| 10/02/2018        | 10/01/2019     |           |

| Previous Income | Tax Paid               |
|-----------------|------------------------|
| 100000          | 56000                  |
| Dependent       | Dependent Relationship |
|                 | Father •               |
| Nominations     | Bank Name *            |
| Debasish Mondal |                        |
| Address         | Salary A/C No          |
|                 |                        |
| A/C IFSC Code * |                        |
|                 |                        |
|                 |                        |
|                 | Add                    |

This information when confirmed gets added into employee master details added by admin.

**Employee Investment Details** – This detail is provided so that employee investment can be considered while computing income tax for the coming financial year.

| House Rent *       |                          |
|--------------------|--------------------------|
| 12500              |                          |
| Rent Landlord      | Landlord Address         |
| Prakash Acharya    | BTM Layout, Bangalore    |
| Landlord PAN       | Rent Paid (Actual)       |
| BTRT5678823        |                          |
| LTA (declared)     | LTA (Actual)             |
| 30000              |                          |
| Home Loan Interest | Deduction 80C (Declared) |
| 150000             | 100000                   |
|                    |                          |

| Deduction 80CCC (Actual) | Deduction 80CCD |        |
|--------------------------|-----------------|--------|
|                          | 10000           |        |
| Deduction 80CCD (Actual) | Deduction 80D   |        |
| Deduction 80D (Actual)   | Deduction 80E   |        |
|                          |                 |        |
| Deduction 80E (Actual)   | Deduction 80G   |        |
| Deduction 80G (Actual)   | Deduction 80TTA |        |
|                          |                 |        |
| Deduction 80TTA (Actual) |                 |        |
|                          |                 |        |
|                          | bbA             | Cancel |

**Employee Leave Request** – Employee can apply for leave and leaves are forwarded to concerned admin personal. Leave request can be attended by concerned authority.

| Туре*        |            |                    |                |  |  |
|--------------|------------|--------------------|----------------|--|--|
| EL           | Ŧ          |                    |                |  |  |
| From Date *  |            | To Date *          |                |  |  |
| 04/16/2020   |            | 04/17/2020         |                |  |  |
| Leave Days * |            | Purpose *          |                |  |  |
| 2            |            | Personal           |                |  |  |
| Status*      | Attachmer  | it                 |                |  |  |
| Submitted    | v Choose F | ile No file chosen | No file chosen |  |  |

# Leave Request records can be managed by the following report

| Financial Year<br>FY 2019-20 | From<br>▼ 04/0 | 1/2019 | To<br>04/14/2020 |             | Search    |        |
|------------------------------|----------------|--------|------------------|-------------|-----------|--------|
| Date                         | Employee       | Туре   | From             | То          | Status    | Action |
| 12 Mar 2020                  | Aditya Roy     | EL     | 18 Mar 2020      | 20 Mar 2020 | Submitted | :      |
| 18 Nov 2019                  | Aditya Roy     | EL     | 20 Nov 2019      | 22 Nov 2019 | Submitted | :      |

**Employee Expense Claims** – Employee can claim expense to company using this following form.

Cancel

Add

| Expense Type *             |                   |
|----------------------------|-------------------|
| Travel 🔻                   |                   |
|                            |                   |
| From Date •                | To Date •         |
|                            |                   |
| Claimed Amount*            | Bill Type*        |
|                            |                   |
|                            |                   |
| Purpose*                   | Status            |
|                            |                   |
| Payout Month               | Amount Reimbursed |
| All                        |                   |
| Attachment                 |                   |
| Choose File No file chosen |                   |
|                            |                   |
|                            |                   |

Admin can check and verify all the employee expense claims and approve and reject their payment.

| Financial Year<br>FY 2015-16 | ▼ 04/01/2019  | To<br>04/15/2020 | Employee<br>Select Emp | Employee<br>Select Employee |  |
|------------------------------|---------------|------------------|------------------------|-----------------------------|--|
| Employee Name                |               | Randir Mishra    |                        |                             |  |
| Date                         | Employee      | Amount           | Status                 | Action                      |  |
| 24 Mar 2020                  | Randir Mishra | 10000.0          | Approved               | :                           |  |
| 18 Mar 2020                  | Randir Mishra | 1000.0           | Rejected               | :                           |  |
| 18 Mar 2020                  | Randir Mishra | 6000.0           | Approved               | :                           |  |